Since our WhatsApp Connector has been deployed, there is a slight variation for using our WhatsApp connector. There is no need to clone it, simply follow these steps to create a new connection.

As for the Webex connection, please follow the rest of the steps in the video to clone it.

Click on "Select during import" next to the Deployed\_Connection row and click on create new from the side pane menu.

| 3 6 8                                                | https://make.powerapps.com/environments/Default-8e17a4fc-482b-4                                                                                                    | 71e-966d-10dec004d318/apps/import                              |                                       | A G D G D G S        |
|------------------------------------------------------|----------------------------------------------------------------------------------------------------|----------------------------------------------------------------|---------------------------------------|----------------------|
| Power Apps                                           | ₽ Sea                                                                                                    | rch                                                            |                                       | A MSFT (default) Ω © |
| Home<br>Create<br>Learn<br>Apps<br>Custom connectors | Import package Import package Import annual ago crusted outdate of a solution into this environment. Apon or Important and the important of the Environment MSFT (advaut) Description N/A | ated in a solution can be imported under Solutions. Learn more |                                       |                      |
| ows<br>onnections                                    | Review Package Content<br>Choose your import options.                                                                                                    | RESOURCE TYPE                                                  | IMPORT SETUP                          | ACTION               |
| More                                                 | Online Consultation                                                                                                    | Арр                                                            | Create as new                         | D                    |
| Power Platform                                       | Related resources                                                                                                    | RESOURCE TYPE                                                  | IMPORT SETUP                          | ACTION               |
|                                                      | WebEx - 1                                                                                                    | Connector<br>Flow                                              | Select during import<br>Create as new | 0                    |
|                                                      | SendReminder                                                                                                    | Flow                                                           | Create as new                         | D                    |
|                                                      | WebEx - 1                                                                                                    | WebEx - 1 Connection                                           | Select during import                  | 0                    |
|                                                      | zakariya08@7m5r4t.onmicrosoft.com                                                                                                    | Office 365 Outlook Connection                                  | Select during import                  | D                    |
|                                                      | Deployed_Connection                                                                                                    | WhatsApp (Independent Publisher) Connection                    | Select during import                  | D                    |

## Search for WhatsApp

| K Microsoft Edge File                     | Edit View History Favourites Tools Profiles Tab Window Help             |                                       | 🔔 🔲 🚺 🕙 🎌 🌰 🜰 💿 🕬 穼 Q 😰 🌚 Thu 30 Mar 23:26 |
|-------------------------------------------|-------------------------------------------------------------------------|---------------------------------------|--------------------------------------------|
| 🔍 🔍 💭 📄 👘 Powe                            | er Apps x 🔶 Power Apps x +                                              |                                       |                                            |
| $\leftrightarrow \rightarrow \circ \circ$ | Chttps://make.powerapps.com/environments/Default-8e17a4fc-482b-471e-960 | 3d-f0dec004d318/connections/available | A' Ga 🕼 G   🛱 🖨 🚽 🚺 InPrivate 💽 …          |
| III Power Apps                            | ,∕⊃ whatsapp                                                            | ×                                     | ▲ Environment<br>MSFT (default) D ③ ? (SV) |
| =                                         |                                                                         |                                       | whatsapp $	imes$                           |
| û Home                                    | Connections > New connection                                            |                                       |                                            |
| + Create                                  |                                                                         |                                       |                                            |
| Learn                                     | Name                                                                    | Туре                                  |                                            |
| Apps     Gustom connectors                | WhatsApp_Import<br>Satbir Virdi                                         | Custom                                | +                                          |
| p <sup>/a</sup> Flows                     | Send WhatsApp Message<br>Zakariya Fakira                                | Custom                                | +                                          |
| 약 Connections<br>···· More                | tyntec WhatsApp Business<br>Microsoft Premum                            | Standard                              | +                                          |
| Power Platform                            | WhatsApp2<br>Zakariya Fakira                                            | Custom                                | +                                          |
|                                           | Minosoft (Interpendent Publisher) (preview)                             | Standard                              | +                                          |
|                                           |                                                                         |                                       |                                            |
|                                           |                                                                         |                                       |                                            |
|                                           |                                                                         |                                       |                                            |
|                                           |                                                                         |                                       |                                            |
|                                           |                                                                         |                                       |                                            |
|                                           |                                                                         |                                       |                                            |
|                                           |                                                                         |                                       |                                            |
|                                           |                                                                         |                                       |                                            |
| ,여, Ask a virtual agent                   |                                                                         |                                       |                                            |

## Click on the "plus" sign to create a connection.

| Microsoft Edge File        | Edit view History Favourites Tools Profiles Tab Window Help              |                                    |                                | Thu 30 Mar 23:27        |
|----------------------------|--------------------------------------------------------------------------|------------------------------------|--------------------------------|-------------------------|
| < → C ⋒                    | https://make.powerapps.com/environments/Default-8e17a41c-482b-471e-966d- | 10dec004d318/connections/available |                                | InPrivate 🜔 …           |
| III Power Apps             | ,© whatsapp                                                              | ×                                  | Environment     MSFT (default) | 0 © ? (SV)              |
| =                          |                                                                          |                                    |                                | $\wp$ whatsapp $\times$ |
| 🛱 Home                     | Connections > New connection                                             |                                    |                                |                         |
| + Create                   |                                                                          |                                    |                                |                         |
| 🛄 Learn                    | Name                                                                     | Туре                               |                                |                         |
| Apps     Gustom connectors | WhatsApp_Import<br>Sattir Virdi                                          | Custom                             | +                              |                         |
| p/ <sup>a</sup> Flows      | Send WhatsApp Message<br>Zakariya Fakira                                 | Custom                             | +                              |                         |
| ψ Connections<br>···· More | tymtec WhatsApp Business<br>Microsoft [Persum]                           | Standard                           | +                              |                         |
| Power Platform             | WhatsApp2<br>Zakariya Fakira                                             | Custom                             | +<br>Create                    |                         |
|                            | WhatsApp (Independent Publisher) (preview)<br>Microsoft Presse           | Standard                           | +                              |                         |
|                            |                                                                          |                                    |                                |                         |
| 여, Ask a virtual agent     |                                                                          |                                    |                                |                         |

## Add the API Key by writing "Bearer < your token>".

| 🗯 Microsoft Edge 🛛 File                                                                         | Edit View History Favourites Tools Profiles Tab Win                                                                                                    | dow Help                                                                                                    | 🌲 🖬 🚺 🕙 📅 🍫 📾 🔍 🛤 🗢 Q                              | 😪 • 💿 Thu 30 Mar 23:27 |
|-------------------------------------------------------------------------------------------------|----------------------------------------------------------------------------------------------------|----------------------------------------------------------------------------------------------------|----------------------------------------------------|------------------------|
| 🔍 🔍 💼 🛛 🔶 Powe                                                                                  | er Apps x 🔷 Power Apps x +                                                                                                    |                                                                                                    |                                                    |                        |
| $\leftarrow \rightarrow \circ \circ$                                                            | https://make.powerapps.com/environments/Default-8e17a4fd                                                                                                    | -482b-471e-966d-f0dec004d318/connections/available                                                                                                    |                                                    | ya InPrivate 🔵 …       |
| III Power Apps                                                                                  | <mark>۵</mark> ۰                                                                                                    | hatsaoo X                                                                                                    |                                                    |                        |
| Image: Power Apps       Image: Power Apps       Image: Power Parlson       Image: Power Parlson | Connections 2 New connection           Name           Set vise           Set vise           Set vise           Set vise           Set vise           Set vise           Set vise           Set vise           Set vise           Set vise           Set vise           Set vise           Set vise           Visit/App Balanes           Visit/App Disace           Visit/App Disace | Average Average Averag | ▲ M377 (Adduut)<br>+<br>+<br>+<br>+<br>+<br>+<br>+ | C C Y                  |
| 🛱 Ack a virtual agent                                                                           |                                                                                                    |                                                                                                    |                                                    |                        |

## Your connection is created!

| d Microsoft Edge File                                                                | Edit View History Favourites Tools Profiles Tab Window Help                                       |                                      |           | ▲ ■ 🛛 👁 🎁             | 🛎 🚔 ତ 🛤 ବେର୍ଜ୍ମ               | • 💿 Thu 30 Mar 23:29 |
|--------------------------------------------------------------------------------------|---------------------------------------------------------------------------------------------------|--------------------------------------|-----------|-----------------------|-------------------------------|----------------------|
| 🔍 🔍 💼 📄 Powe                                                                         | Apps x 🔷 Power Apps   Connections x 🔷 Power Apps                                                  |                                      |           |                       |                               |                      |
|                                                                                      | ttps:// <b>make.powerapps.com</b> /environments/Default-8e17a4fc-482b-471e-966d-10                | dec004d318/apps/import               |           |                       | 6 0 0 0 0                     | 🛓 🚺 InPrivate 🤰 …    |
| III Power Apps                                                                       | P Search                                                                                          |                                      |           |                       | MSFT (default)                | 0 @ ? (W)            |
| =                                                                                    | Import package                                                                                    |                                      | 10        |                       |                               |                      |
| A Home                                                                               | Import carvas app created outside of a solution into this environment. Apps created in a solution | n can be imported under Solutions. L | earn more |                       |                               |                      |
| di nome                                                                              |                                                                                                   |                                      |           |                       |                               |                      |
| - Create                                                                             | Package details<br>Created by Zakariya Fakira on 30/03/2023                                       |                                      |           |                       |                               |                      |
| Learn                                                                                | Name                                                                                              |                                      |           |                       |                               |                      |
| H <sup>2</sup> Apps                                                                  | Team18_Canvas_App                                                                                 |                                      |           |                       |                               |                      |
| ${\cal S}^{\!\!\!\!\!\!\!\!\!\!\!\!\!\!\!\!\!\!\!\!\!\!\!\!\!\!\!\!\!\!\!\!\!\!\!\!$ | Environment                                                                                       |                                      |           |                       |                               |                      |
| or <sup>d</sup> Flows                                                                | MSFT (default)                                                                                    |                                      |           |                       |                               |                      |
| 9 Connections                                                                        | Description                                                                                       |                                      |           |                       |                               |                      |
| ··· More                                                                             | N/A                                                                                               |                                      |           |                       |                               |                      |
|                                                                                      |                                                                                                   |                                      |           |                       |                               |                      |
| er Power Platform                                                                    | Review Package Content                                                                            |                                      |           |                       |                               |                      |
|                                                                                      | NAME                                                                                              | RESOURCE TYPE                        |           | IMPORT SETUP          | ACTION                        |                      |
|                                                                                      | X Online Consultation                                                                             | Ânn                                  |           | Create as new         | ß                             |                      |
|                                                                                      |                                                                                                   | 044                                  |           | Online Consultation 2 | (1 <b>97</b> )))              |                      |
|                                                                                      | Dalahad annuana                                                                                   |                                      |           |                       |                               |                      |
|                                                                                      | NENTED (ESOURCES                                                                                  | DEC/1 (P/H Total                     |           | IMD/07 CETIID         | A-1990A                       |                      |
|                                                                                      |                                                                                                   | RESOURCE THE                         |           | Select during import  | Action                        |                      |
|                                                                                      | WebEx - 1                                                                                         | Connector                            |           | Webex_Import          | P                             |                      |
|                                                                                      | Webex_WhatsApp_V3                                                                                 | Flow                                 |           | Create as new         | D                             |                      |
|                                                                                      | SendReminder                                                                                      | Flow                                 |           | Create as new         | P                             |                      |
|                                                                                      |                                                                                                   |                                      |           | Select during import  |                               |                      |
|                                                                                      | Webex - 1                                                                                         | WebEx - 1 Connecto                   | n         | Webex_Import          | V                             |                      |
| A Manufacture                                                                        | D Importing your package Don't navigate away                                                      |                                      |           | Falast desine incast  | Import                        | Cancel               |
| Microsoft Edge File                                                                  | Edit View History Favourites Tools Profiles Tab Window Help                                       |                                      |           | 🔺 🖬 🚺 💿 🌴             | <u>କ କ ୦ ଲେ ଚେର୍ଟ</u>         | 🔹 💿 Thu 30 Mar 23:28 |
| 🔍 🔍 💼 🛛 🧄 Powe                                                                       | Apps x 🔷 Power Apps   Connections x 🔷 Power Apps                                                  |                                      |           |                       |                               |                      |
|                                                                                      | ttps:// <b>make.powerapps.com</b> /environments/Default-8e17a4fc-482b-471e-966d-10                |                                      |           |                       |                               | yoo InPrivate 👔 …    |
| III Power Apps                                                                       | © Search                                                                                          |                                      |           |                       | Environment<br>MSET (default) |                      |
|                                                                                      | L New constants                                                                                   |                                      |           |                       | — wari (delauti)              |                      |
| -                                                                                    | + New connection                                                                                  |                                      |           |                       |                               | Search Search        |
| (a) Home                                                                             | Connections in MSFT (default)                                                                     |                                      |           |                       |                               |                      |
| + Create                                                                             | @ Carrus                                                                                          |                                      |           |                       |                               |                      |
| 🛄 Learn                                                                              |                                                                                                   |                                      |           |                       |                               |                      |
| P Apps                                                                               | Name                                                                                              | Modified                             | Status    |                       |                               |                      |
| 𝒴 Custom connectors                                                                  | satbir.virdi@7mSr4t.onmicrosoft.com                                                               | - 6 d ago                            | Connected |                       |                               |                      |
| o <sup>/a</sup> Flows                                                                | zakarivaß@?m%råt rominorade com                                                                   |                                      |           |                       |                               |                      |
| 역 Connections                                                                        | Zakaryauola / msr4Lonmicrosoft.com     Office 365 Outlook                                         | - 6 d ago                            | Connected |                       |                               |                      |
| ··· More                                                                             | SendMessage                                                                                       | · 3 mo ago                           | Connected |                       |                               |                      |
| Power Platform                                                                       | Webey Import                                                                                      |                                      |           |                       |                               |                      |
| •                                                                                    | Webex_Import                                                                                      | - 6 d ago                            | Connected |                       |                               |                      |
|                                                                                      | WhatsApp_Import                                                                                   | - 6 d ago                            | Connected |                       |                               |                      |
|                                                                                      | WhatsApp (Independent Publisher)                                                                  |                                      |           |                       |                               |                      |
|                                                                                      | WhatsApp (Independent Publisher) (preview)                                                        | - Just now                           | Connected |                       |                               |                      |
|                                                                                      |                                                                                                   |                                      |           |                       |                               |                      |
|                                                                                      |                                                                                                   |                                      |           |                       |                               |                      |
|                                                                                      |                                                                                                   |                                      |           |                       |                               |                      |
|                                                                                      |                                                                                                   |                                      |           |                       |                               |                      |
|                                                                                      |                                                                                                   |                                      |           |                       |                               |                      |
|                                                                                      |                                                                                                   |                                      |           |                       |                               |                      |
|                                                                                      |                                                                                                   |                                      |           |                       |                               |                      |
|                                                                                      |                                                                                                   |                                      |           |                       |                               |                      |

ᅉ, Ask a virtual agent